## mClass Website

There are two ways to get to the mClass home page.

- 1. On your iDevice or Apple computer open Safari and enter the web address <u>mclasshome.com</u> or on a PC open Google Chrome and enter the web address <u>mclasshome.com</u>
- 2. Open your mClass app and login
  - a. Once you have logged in there will be an icon in the upper left corner which says Web Reports
  - b. Clicking on this will take you to the mClass home page

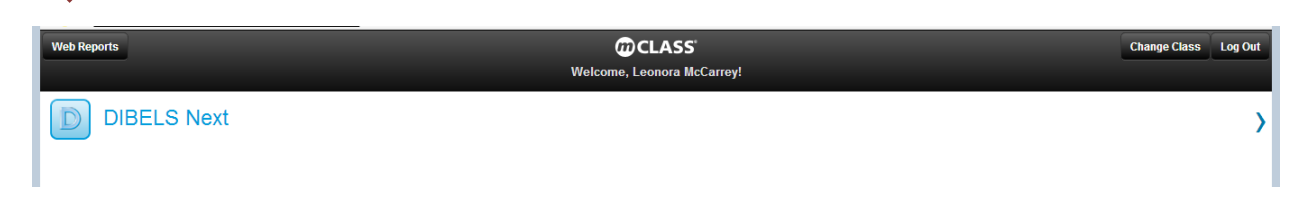

## mclasshome.com

After you log in to <u>mclasshome.com</u> you will be directed to the following page:

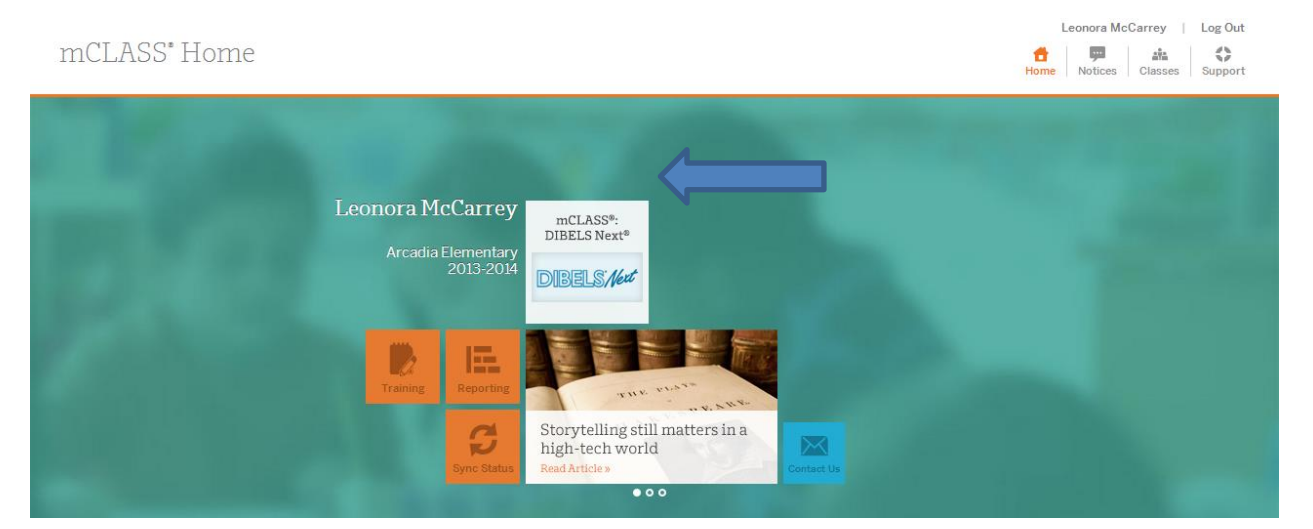

Click on DIBELS Next, this will lead you to a page with a list of your students.

Next to each student's name is colored circle based on the student's benchmark score.

|                    |   | Class Sum                | mary BOY    | MOY         | EOY               |  |  |
|--------------------|---|--------------------------|-------------|-------------|-------------------|--|--|
|                    |   | DIBELS Next <sup>®</sup> |             |             |                   |  |  |
| Grade 4            |   |                          |             |             |                   |  |  |
| Name               | ^ | Comp. Score              | Comp. Score | Comp. Score | Recent PM History |  |  |
| ADAMS, TONY        |   | •                        | •           |             | DORF              |  |  |
| BENCH, AUSTIN      |   | •                        | •           |             | DORF              |  |  |
| BOLIN, ISAIAH      |   | •                        | •           |             | DORF              |  |  |
| BRISENO, JORGE     |   | •                        | •           |             | DORF              |  |  |
| BRISTOW, JORDAN    |   | •                        | •           |             | DORF              |  |  |
| CAMBRAY, GENNESIS  |   | •                        | •           |             | DORF              |  |  |
| CANDELARIA, COLTON |   | •                        | •           |             | DORF              |  |  |
| DICOU, ROBYN       |   | •                        | •           |             |                   |  |  |
|                    |   |                          |             |             | DORE              |  |  |

(BOY=beginning of year,

MOY=middle of year, EOY=end of year, PM=Progress Monitoring)

Clicking on a student's name will bring up a new page with a break down of the student's scores for the current school year and past school years where mClass was used.

|                          |             |     | Kindergarten |     | -   | Grade 1 |    |    | Grade 2 |     |
|--------------------------|-------------|-----|--------------|-----|-----|---------|----|----|---------|-----|
|                          |             |     |              |     |     |         |    |    |         | EOY |
| DIBELS Next <sup>©</sup> | Comp. Score |     | •            | •   | •   | •       | •  | •  | ٠       |     |
|                          |             |     |              |     |     |         |    |    |         |     |
| FSF                      |             | 15  | 29           |     |     |         |    |    |         |     |
|                          |             | 10  | 30           |     |     |         |    |    |         |     |
|                          |             | 66  | 33           |     |     |         |    |    |         |     |
| LNF                      |             | 14  | 27           | 45  | 40  |         |    |    |         |     |
|                          |             | N/A | N/A          | N/A | N/A |         |    |    |         |     |
|                          |             | 55  | 34           | 48  | 48  |         |    |    |         |     |
| PSF                      |             |     | 26           | 44  | 30  |         |    |    |         |     |
|                          |             |     | 20           | 40  | 40  |         |    |    |         |     |
|                          |             |     | 40           | 44  | 30  |         |    |    |         |     |
| NWF (CLS)                |             |     | 18           | 18  | 27  | 30      | 59 | 35 |         |     |
|                          |             |     | 17           | 28  | 27  | 43      | 58 | 54 |         |     |
|                          |             |     | 44           | 20  | 51  | 18      | 39 | 20 |         |     |
| NWF (WWR)                |             |     | 2            | 0   | 3   | 1       | 1  | 3  |         |     |
|                          |             |     | N/A          | N/A | 1   | 8       | 13 | 13 |         |     |
|                          |             |     | 79           | 52  | 67  | 17      | 8  | 15 |         |     |
| DORF<br>(Fluency)        |             |     |              |     |     | 22      | 37 | 46 | 60 🦛    |     |
|                          |             |     |              |     |     | 23      | 47 | 52 | 72      | 87  |
|                          |             |     |              |     |     | 50      | 38 | 42 | 35      |     |
| DORF<br>(Accuracy)       |             |     |              |     |     | 67      | 82 | 90 | 100     |     |
|                          |             |     |              |     |     | 78      | 90 | 90 | 96      | 97  |
| ~                        | Percentile  |     |              |     |     | 37      | 31 | 45 | 99      |     |

Clicking on any of the student scores will bring up another page which allows you to view the student's answers.

| ORF DIBELS Oral Reading Fluency                                                                                                    |                                                                                                    | ALLY LEMS, Grade 2, MOY - 01/15/2014                                                                                                    |
|----------------------------------------------------------------------------------------------------|----------------------------------------------------------------------------------------------------|----------------------------------------------------------------------------------------------------|
| Check Out a Book - Passage 1                                                                                                    | Fluency: 64 WCPM   Accuracy: 100%   Retell: 19 WPM   Retell Quality: 2                                                                                                    | Status                                                                                                    |
| There are many reasons to go to a library. You can for<br>music? Many have received just for kids, too. You of<br>f you want to borrow something from the library, you<br>form has information such as the person's name and<br>sign the form. When you get your card, learn the libr<br>ong you may keep them.<br>Once you have your card, you are ready to find som<br>movie. Search by title, author's name, or subject. Or<br>the books in the fiction section. Or browse the movi<br>Once you have chosen the items you want, take then<br>she will check them out for you and tell you when to<br>back to the library to check out more items! | find many books there. Did you know that a library also has movies and<br>can go to story time or meet a real at the second second | Fluency<br>0 55 72<br>Score: 60 Words Correct/Minute<br>Percentile: 35th<br>Accuracy<br>0 91 96<br>Score: 100%<br>Percentile: 99th<br>Retell<br>0 13 21<br>Score: 29 Words/Minute<br>Percentile: 900 |

Pressing the back arrow will bring you back to the student's list of scores. Clicking on this icon under any section will bring you to a page containing a graph and list of progress monitoring scores.

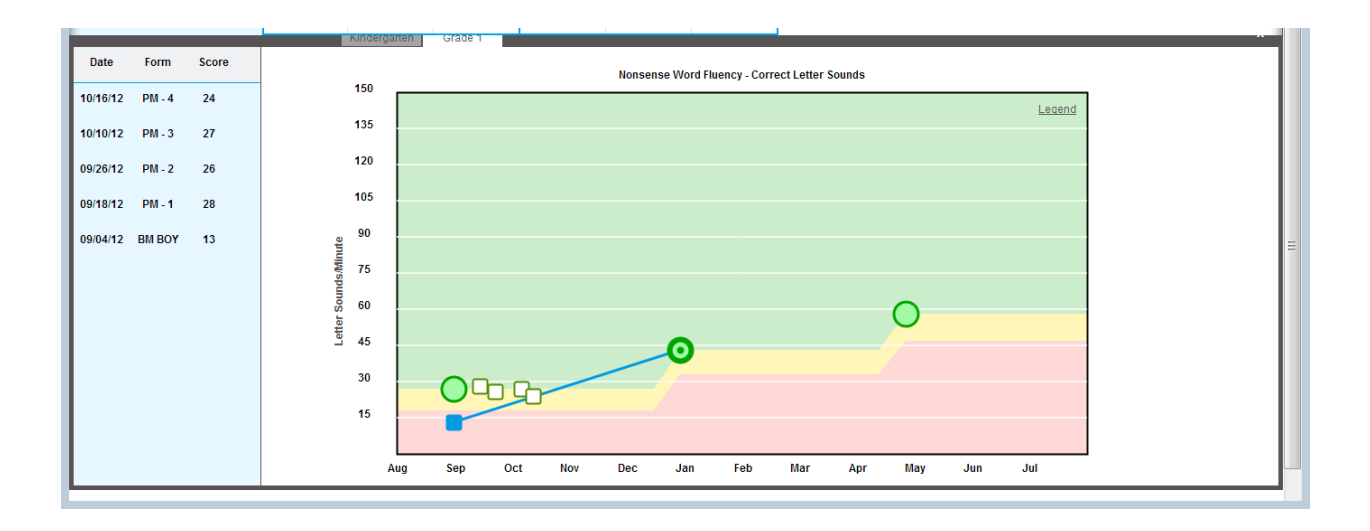